### GUIA DECLARAÇÃO SEMANAL A PARTIR DOS DADOS DO SISTEMA SELO DIGITAL

### **CONSIDERAÇÕES**

Em meados de novembro/2023, ocorreu uma atualização no Portal do Extrajudicial que possibilitou importar do sistema "Selo Digital" as informações dos atos, deixando todo o processo de declaração semanal automatizado e a geração da guia com base nestas informações.

OBS.: Para não ocorrer diferença de quantidades e valores, todos os atos devem estar na base do sistema de Selo Digital antes de realizar a Declaração Semanal no Portal do Extrajudicial.

## **DECLARAÇÃO SEMANAL**

1. Acesse o Portal do Extrajudicial.

**1.1.** No menu, selecionar "Declaração Semanal".

| Tribunal de Justiça d<br>Poder Judiciário | o Estado de São Paulo                                                                                                    |             |                                               |
|-------------------------------------------|----------------------------------------------------------------------------------------------------|-------------|-----------------------------------------------|
|                                           |                                                                                                    | Fale        | conosco 👗 🛛 Início 🌧 🛛 Sair 🗙                 |
| Portal do Extraiudicial                   |                                                                                                    |             | <ul> <li>Unidades Extrajudiciais</li> </ul>   |
| i oliai ao Exitajoataa                    |                                                                                                    |             | Registro de Aquisição de Selos                |
|                                           | ~                                                                                                    |             | Declaração de Utilização de Selos             |
|                                           |                                                                                                    |             | Fechamento Mensal de Utilização de Selos      |
|                                           |                                                                                                    |             | Declaração Semanal                            |
| Comunicados                               |                                                                                                    |             | Declaração Mensal de Despesas                 |
|                                           |                                                                                                    |             | Declaração de Ocorrências de Selos            |
|                                           |                                                                                                    |             | Declaração Retroativa de Ocorrências de Selos |
| Solicitação de Documentos                 | Comunicados Diversos                                                                                                    | Solicitação | Exclusão de Selos                             |
|                                           | Comunicado nº 763/2022 (Portal)                                                                                                    |             | Ajuste da Quantidade de Dígitos               |
|                                           | COMPANY AND COMPANY AND                                                                                                    |             | Ajuste de Prefixo                             |
|                                           |                                                                                                    |             | Ajuste de Tipo de Documento                   |
|                                           |                                                                                                    |             | Quadro Funcional                              |
|                                           |                                                                                                    |             | Relatório de Atos Praticados                  |
|                                           |                                                                                                    |             | Cadastro de Usuários                          |
|                                           |                                                                                                    |             | Atualização de Cadastro                       |
|                                           |                                                                                                    |             | Atualização de Senha                          |
|                                           | Construction of the local sector of the local sector of the local |             |                                               |
| 0 🖂 81                                    | 0 🖂 4                                                                                                    |             |                                               |

- Na tela da "Declaração Semanal" são listadas somente semanas com declaração pendente, sendo possível a pesquisa de todas as declarações e por um período específico.
  - **2.1.** Localize a semana desejada e clique no ícone *P* para acessar os dados da respectiva semana.

| THINSULFERNICA<br>STORE TYPEREMODIE UNA                                                                                                    | Portal do Extrajudicial | <u> </u>           | Fale Conosco | 🔒 Área Restrita |
|----------------------------------------------------------------------------------------------------|-------------------------|--------------------|--------------|-----------------|
| <ul> <li>← Declaração Semanal</li> <li>Periodo</li> <li>Data Inicial</li> <li>☑ Data Final</li> <li>☑ Listar somente semanas com declaração pendente</li> <li>Resultado da consulta</li> </ul> |                         |                    | Limpa        | r Consultar     |
| Período                                                                                                    | Valor declarado         | Valor a recolher   | Guia         | Ação            |
| 09/10/2023 a 14/10/2023                                                                                                    | R\$ 0,00                |                    | R\$ 0,00     |                 |
| 02/10/2023 a 07/10/2023                                                                                                    | R\$ 0,00                |                    | R\$ 0,00     | 1               |
| 25/09/2023 a 30/09/2023                                                                                                    | R\$ 0,00                |                    | R\$ 0,00     | 1               |
| 18/09/2023 a 23/09/2023                                                                                                    | R\$ 0,00                |                    | R\$ 0,00     | 1               |
| 11/09/2023 a 16/09/2023                                                                                                    | R\$ 0,00                |                    | R\$ 0,00     | /               |
|                                                                                                    | 1                       | Linhas por página: | 5 🔻 1-5 de 2 | 9 < >           |

3. Clicar no botão "Importar do Sistema Selo Digital".

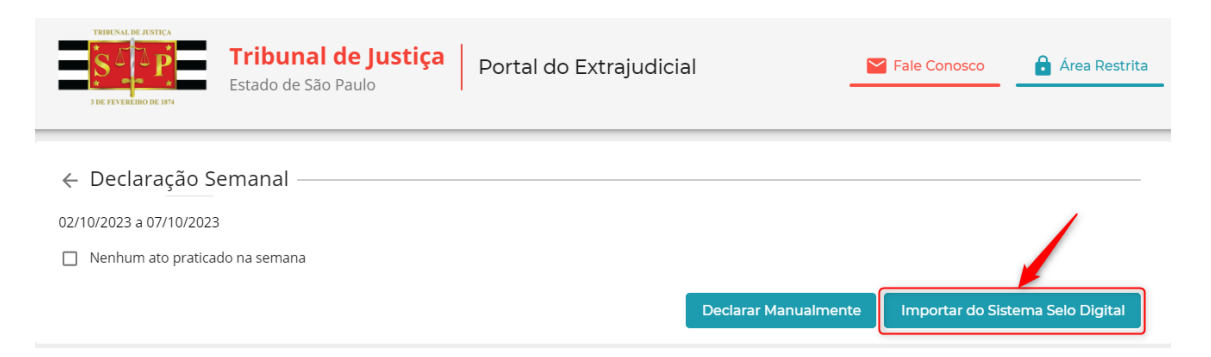

**3.1.** Na sequência, é apresentada a mensagem informativa de "Importação realizada". Clique em "OK", mas, caso encontre divergências é possível realizar a declaração manualmente

| THE EXCLUSION OF ANY A                            | a <b>l de Justiça</b> Portal do Ext<br>ão Paulo                                                               | rajudicial                                                 | Fal  | e Conosco      | Area Restrita      |
|---------------------------------------------------|----------------------------------------------------------------------------------------------------|------------------------------------------------------------|------|----------------|--------------------|
| ← Declaração Semanal —<br>02/10/2023 a 07/10/2023 |                                                                                                    |                                                            |      |                |                    |
| Nenhum ato praticado na semana                    |                                                                                                    |                                                            |      | anastas da Cis | torno Colo Digital |
| Resultado da consulta                             | Importação realizada<br>Prezado usuário, caso a declaração conten<br>declarar manualmente, clique no botão "D | nha inconsistências e você queii<br>Jeclarar Manualmente". | ra 👘 | nportar do Sis | ema selo Digital   |
| Tipo de ato                                       |                                                                                                    |                                                            | ок   | Valor arr      | ecadado            |
| Averbação em Geral                                |                                                                                                    | 8                                                          | 1    | 8              | R\$ 627,78         |
| Abertura de Firmas                                |                                                                                                    | 8                                                          | 44   | 9              | R\$ 0,00           |
| 1ª Via de Certidão em Cumprimento                 | do Ato                                                                                                    |                                                            | 19   | 5              | R\$ 0,00           |

**4.** Os atos importados do sistema de Selo Digital são listados, onde constam as seguintes informações: "Tipo de ato", "Detalhamento", "Qtde. atos" e "Valor arrecadado".

| Tribunal de Justiça<br>DE FIVERENDE EN   | al do Extrajudicial | Fale                | Conosco 🔒 Área Restrita        |
|------------------------------------------|---------------------|---------------------|--------------------------------|
| ← Declaração Semanal                     |                     |                     |                                |
| Resultado da consulta                    | Declarar            | Manualmente         | portar do Sistema Selo Digital |
| Tipo de ato                              | Detalhamento        | Qtde. atos          | Valor arrecadado               |
| Averbação em Geral                       | 8                   | 18                  | R\$ 627,78                     |
| Abertura de Firmas                       | 8                   | 449                 | R\$ 0,00                       |
| 1ª Via de Certidão em Cumprimento do Ato | <b></b>             | 195                 | R\$ 0,00                       |
| Habilitação de Casamento                 |                     | 22                  | R\$ 5.748,93                   |
| Certidões em Geral (Notas)               | 6                   | 6                   | R\$ 333,60                     |
| Gerar Relatório                          | L                   | inhas por página: 5 | 1-5 de 19 < >                  |

**4.1.** Após a importação do sistema Selo Digital é possível extrair o relatório que exibe as informações detalhadas dessa importação, mas que ainda não foram salvos na declaração semanal. Clicar em "Gerar Relatório".

|                         | <b>Tribunal de Justiça</b> | Portal do Extrajudicia | 1                    | 🎽 Fale ( | Conosco          | 🄓 Área Restrita |
|-------------------------|----------------------------|------------------------|----------------------|----------|------------------|-----------------|
| 3 DE FEVEREIRO DE 1874  |                            |                        |                      |          |                  |                 |
| ← Declaração Se         | manal ————                 |                        |                      |          |                  |                 |
| 02/10/2023 a 07/10/2023 |                            |                        |                      |          |                  |                 |
| Nenhum ato praticado    | o na semana                |                        |                      |          |                  |                 |
|                         |                            |                        | Declarar Manualmente | e Imp    | ortar do Sistema | a Selo Digital  |
| Resultado da consulta   |                            |                        |                      |          |                  |                 |
| Tipo de ato             |                            | Detalhamento           | Qtde. atos           |          | Valor arrecadado | D               |
| Averbação em Geral      |                            | <b>B</b>               |                      | 18       |                  | R\$ 627,78      |
| Abertura de Firmas      |                            | <b>B</b>               |                      | 449      |                  | R\$ 0,00        |
| 1ª Via de Certidão em C | umprimento do Ato          | <b>B</b>               |                      | 195      |                  | R\$ 0,00        |
| Habilitação de Casamer  | nto                        | <b>E</b>               |                      | 22       |                  | R\$ 5.748,93    |
| Certidões em Geral (No  | tas)                       |                        |                      | 6        |                  | R\$ 333,60      |
|                         |                            |                        | Linhas por página:   | 5 🗸      | 1-5 de 19        | < >             |
| Gerar Relatório         |                            |                        |                      |          |                  | Salvar          |

**4.2.** É possível gerar o relatório para uma planilha XLS ou para um arquivo CSV (sugerese arquivo CSV quando a semana possui muitos atos, pois, para esta situação, se gerar em planilha XLS, o relatório trava). Após selecionar a opção desejada, deverá clicar no botão "Gerar Relatório".

| Tribun<br>Sterry State of Edit                                                        | al de Justiça Portal do Extr<br>São Paulo            | ajudicial      | Fale Conosco       | â Área Restrita        |
|---------------------------------------------------------------------------------------|------------------------------------------------------|----------------|--------------------|------------------------|
| ← Declaração Semanal -<br>02/10/2023 a 07/10/2023<br>□ Nenhum ato praticado na semana |                                                      |                |                    |                        |
| Resultado da consulta<br>Tipo de ato                                                  | Gerar Relatório<br>Selecione o formato do relatório: | _              | X Importar do Sist | ema Selo Digital       |
| Averbação em Geral<br>Abertura de Firmas                                              |                                                      | Gerar Relatóri | 18                 | R\$ 627,78<br>R\$ 0,00 |
| 1ª Via de Certidão em Cumprimento                                                     | do Ato                                               |                | 195                | R\$ 0,00               |

Caso o formato selecionado para gerar o relatório tenha sido "CSV", será necessário converter o texto para colunas.

.0,0.0,02/10/20

.0,0.0,02/10/20

<u>C</u>oncluir

Abrir o arquivo no Excel, selecionar a coluna, clicar em "Dados", clicar no ícone Tedo para e "Avançar". Na etapa 2. selecionar a opeão "Vírente" – "

| 🔀 Sa                                             |                                                                                       | ático 🜘                                               | ) 日 り・ ペー                                                                                                    | ⊽ Relat                                                                  |                                                              |                                                                    | (1) 🗸                                                     |                                                                                              |                                                          |                                                                                                   |                                                                          |                                                                               |                                             |                                      |                                                                    |
|--------------------------------------------------|---------------------------------------------------------------------------------------|-------------------------------------------------------|----------------------------------------------------------------------------------------------------|--------------------------------------------------------------------------|--------------------------------------------------------------|--------------------------------------------------------------------|-----------------------------------------------------------|----------------------------------------------------------------------------------------------|----------------------------------------------------------|---------------------------------------------------------------------------------------------------|--------------------------------------------------------------------------|-------------------------------------------------------------------------------|---------------------------------------------|--------------------------------------|--------------------------------------------------------------------|
| Arauivo                                          | Página Inicial                                                                        | Inserir                                               | Lavout da Página                                                                                                    | Fórmulas                                                                 | Dados                                                        | Revisão                                                            | Exibir                                                    | Automate                                                                                     | Aiuda                                                    |                                                                                                   |                                                                          |                                                                               |                                             | 🖵 Comentár                           | ios 🖻 🖒 Comp                                                       |
| Obter<br>Dados                                   |                                                                                       | Atualizar<br>Tudo Y                                   | Consultas e Conexã  Propriedades  Consultas e Conexões                                                              | ies<br>[<br>Orga                                                         | anização<br>Tipos de                                         | Ações                                                              | 4 4                                                       | Z↓ ZAZ<br>Z↓ Classificar                                                                     | Filtro                                                   | Limpar<br>Reaplicar<br>Avançado                                                                   | Texto para<br>Colunas                                                    | tas de Dados                                                                  | Teste de<br>Hipóteses                       | Planilha de<br>Y Previsão            | Estrutura de<br>Tópicos Y                                          |
| A1                                               | ~ : X                                                                                 | $\sqrt{f_x}$                                          | id,seloDigital,tipoA                                                                                                | toDescricao                                                              | ,natureza                                                    | ,idRegistro                                                        | Pai,valo                                                  | orEmolumento                                                                                 | s,valori                                                 | Estado, valori pes                                                                                | p,valorSan                                                               | taCasa,valo                                                                   | rRegistroCivi                               | l,valorTjsp,v                        | aloriss, valor Mp                                                  |
|                                                  |                                                                                       |                                                       | ataAto,dataEnvio                                                                                                    |                                                                          |                                                              |                                                                    |                                                           |                                                                                              |                                                          |                                                                                                   |                                                                          |                                                                               |                                             |                                      |                                                                    |
| 1 id,sel<br>2 6293<br>3 6293<br>4 6293<br>5 6293 | loDigital,tipoAtu<br>00086,1153602<br>07016,1153601<br>11462,1153601<br>11474,1153602 | oDescrica<br>AV00000<br>AF00000<br>AF00000<br>PV00000 | io,natureza,idRegistro<br>0028083223M,Averba<br>00280833231,Abertur<br>0028083423Z,Abertur<br>0028083523L,1ª Via di | Pai,valorEn<br>ıção em Gei<br>a de Firmas<br>a de Firmas<br>e Certidão e | aolumento<br>al,Registr<br>,Notas,62<br>,Notas,62<br>m Cumpr | os,valorEst<br>o Civil,629<br>9307016,0<br>9311462,0<br>rimento do | tado,val<br>300086,<br>.0,0.0,0.<br>.0,0.0,0.<br>o Ato,Re | orlpesp,valor<br>(85.74,0.0,17.1<br>(0,0.0,0.0,0.0,0<br>(0,0.0,0.0,0.0,0<br>gistro Civil,629 | SantaCa<br>5,0.0,0.<br>0.0,0.0,0<br>0.0,0.0,0<br>0311474 | sa,valorRegistro<br>0,0.0,1.74,0.0,10<br>.0,02/10/2023 0<br>.0,02/10/2023 0<br>,0.0,0.0,0.0,0.0,0 | Civil,valorT<br>14.63,02/10<br>9:04,02/10<br>9:10,02/10<br>1.0,0.0,0.0,0 | 'jsp,valorIss,<br>)/2023 08:58<br>/2023 09:09<br>/2023 09:14<br>0.0,0.0,02/10 | valorMp,val<br>8,02/10/2023<br>0/2023 09:12 | orTotal,data<br>09:00<br>2,02/10/202 | Ato,dataEnvio                                                      |
| Arqu                                             | Salvamer<br>iivo Págii                                                                | nto Aur<br>na Inic                                    | ial Inserir                                                                                                    | Layout                                                                   | da Pág<br>ultas e G<br>de tex                                | C →<br>gina<br>Conexõe<br>tto em c                                 | Fórm<br>es<br>oluna:                                      | Relatorio<br>nulas <u>D</u><br>s - etapa 1                                                   | Atos<br>ados<br>de 3                                     | _Detalhados<br>Revisão                                                                            | (1) V<br>Exibi                                                           | r Auto                                                                        | Pesqui<br>omate                             | Ajuda                                | √∑ Limpar<br>√⊋ Reaplica                                           |
| Da                                               | ados Y 🔛                                                                              | mar [ S                                               | ) assistente de texto<br>e estiver correto, e                                                                       | o especific<br>scolha 'Av                                                | ou os da<br>ancar' o                                         | ados com<br>u escolha                                              | o Delir                                                   | mitado.<br>o que melho                                                                       | r descr                                                  | eva seus dado                                                                                     | IS.                                                                      |                                                                               |                                             | e Filt                               | 🕁 Avançad                                                          |
| A1                                               | A<br>d,seloDigit                                                                      | × l                                                   | Tipo de dados orig<br>Escolha o tipo de<br>Delimitad<br>Largura fi                                                  | jinais<br>campo qu<br>o - Car<br>xa - Car                                | e melho<br>acteres c<br>npos são                             | r descrev<br>como vírg<br>o alinhad                                | va seus<br>gulas o<br>os em o                             | dados:<br>u tabulaçõe:<br>colunas com                                                        | s separ<br>ı espaç                                       | am cada cam<br>os entre cada                                                                      | oo.<br>campo.                                                            |                                                                               |                                             | lorE:<br>K<br>aCas                   | stado, valo<br>L<br>a, valor Reg                                   |
| 2 6<br>3 6<br>4 6<br>5 6                         | 29300086<br>29307016<br>29311462<br>29311474                                          | 5,115<br>5,115<br>2,115<br>4,115                      |                                                                                                    |                                                                          |                                                              |                                                                    |                                                           |                                                                                              |                                                          |                                                                                                   |                                                                          |                                                                               |                                             | 0,0.0<br>.0,0.0<br>.0,0.0<br>474,0   | 0.0,1.74,0<br>0,02/10/20<br>0,02/10/20<br>0.0,0.0,0.0              |
| 6 6<br>7 6<br>8 6<br>9 6<br>10 6                 | 29326653<br>29326701<br>29326872<br>29328808<br>29331949                              | ,115<br>,115<br>,115<br>,115<br>,115<br>,115          | Visualização dos o<br>1 id, seloDig<br>3<br>4<br>5<br>6<br>7                                                        | dados sele<br>ital,ti                                                    | cionado<br>poAtoI                                            | s:<br>Descric                                                      | ao,na                                                     | atureza, i                                                                                   | ldReg                                                    | istroPai,                                                                                         | valorEm                                                                  | olument                                                                       | os,va 🔺                                     | .0,0.0<br>.0,0.0<br>.0,0.0<br>.0,0.0 | 0,02/10/20<br>0,02/10/20<br>0,02/10/20<br>0,02/10/20<br>0,02/10/20 |
| 12 6<br>13 6                                     | 29338642<br>29341521                                                                  | ,115<br>,115                                          | Г <u>Ц</u>                                                                                                    | -                                                                        | -                                                            | _                                                                  |                                                           |                                                                                              |                                                          |                                                                                                   |                                                                          |                                                                               |                                             | 3642                                 | ,0.0,0.0,0.0<br>0.0,0.0,0.0                                        |

Cancelar

< Voltar

Ava<u>nç</u>ar >

14 629341539,115

15 629344789,115

| Salvamento Automático $\bigcirc$ $\square$ $\checkmark$ $\checkmark$ $\checkmark$ Relatorio_Atos_Detalhados (1) $\checkmark$ $\checkmark$ Pes                              | quisar       |
|----------------------------------------------------------------------------------------------------|--------------|
| Arquivo Página Inicial Inserir Layout da Página Fórmulas <mark>Dados</mark> Revisão Exibir Automate                                                                        | e Ajuda      |
| Obter     Image: Consultas e Conexões     Au ZIA       Assistente para conversão de texto em colunas - etapa 2 de 3     ?                                                  | ×tro         |
| Dados Y Esta tela permite que você defina os delimitadores contidos em seus dados. Você pode ver como seu texto é afet<br>na visualização abaixo.<br>Obter e Transformar C | ado<br>e Fil |
| Delimitadores                                                                                                    |              |
| A1 V Iabulação                                                                                                    | lori         |
| Ponto e vírgula / Considerar delimitadores consecutivos como um só                                                                                                    |              |
| A Vírgula                                                                                                    | I            |
| 1 id,seloDigital,ti Espaco                                                                                                    | aCa          |
| 2 629300086,115 Outros:                                                                                                    | 0,0.         |
| 3 629307016,115                                                                                                    | .0,0         |
| 4 629311462,115                                                                                                    | .0,0         |
| 5 629311474,115 Visualização dos dados                                                                                                    | 474          |
| 6 <b>629326653,11</b> 5                                                                                                    | .0,0         |
| 7 629326701,115                                                                                                    | .0,0         |
| 8 629326872,115                                                                                                    | .0,0         |
| 9 629328808,115                                                                                                    | .0,0         |
| 10 629331949,115                                                                                                    | .0,0         |
| 11 629338634,115                                                                                                    | 0,0          |
| 12 629338642,115                                                                                                    | 3642         |
| 13 629341521,115                                                                                                    | 5.65         |
| 14         629341539,115         Cancelar         < Voltar         Avançar >         Conclu                                                                                | uir .0,C     |
| 15 629344789,115                                                                                                    |              |

**4.3.** Ao clicar em "Detalhamento" no ícone " = ", é apresentado o detalhamento dos atos que foram importados. Para fechar e voltar para a tela da declaração, clicar no "X".

| Detalhamento            |                      |                     |              |             |            | ×        |
|-------------------------|----------------------|---------------------|--------------|-------------|------------|----------|
| Selo digital            | Selo híbrido         | Registro retificado | Data         | Emolumentos | TJSP       | Total    |
|                         |                      | Não                 | 22/02/2023   | R\$ 2,76    | R\$ 0,19   | R\$ 4,65 |
| 1.000                   |                      | Não                 | 22/02/2023   | R\$ 2,76    | R\$ 0,19   | R\$ 4,65 |
|                         |                      | Não                 | 22/02/2023   | R\$ 2,76    | R\$ 0,19   | R\$ 4,65 |
|                         |                      | Não                 | 22/02/2023   | R\$ 2,76    | R\$ 0,19   | R\$ 4,65 |
|                         |                      | Não                 | 23/02/2023   | R\$ 2,76    | R\$ 0,19   | R\$ 4,65 |
|                         |                      | Não                 | 23/02/2023   | R\$ 2,76    | R\$ 0,19   | R\$ 4,65 |
|                         |                      | Não                 | 23/02/2023   | R\$ 2,76    | R\$ 0,19   | R\$ 4,65 |
| CONTRACT REAL PROPERTY. |                      | Não                 | 23/02/2023   | R\$ 2,76    | R\$ 0,19   | R\$ 4,65 |
|                         |                      | Não                 | 23/02/2023   | R\$ 2,76    | R\$ 0,19   | R\$ 4,65 |
| 1.000                   | 100 No. 01 No. 1 No. | Não                 | 23/02/2023   | R\$ 2,76    | R\$ 0,19   | R\$ 4,65 |
|                         |                      |                     | Linhas por p | ágina: 10 👻 | 1-10 de 28 | < >      |

|                         | <b>Tribunal de Justiça</b><br>Estado de São Paulo | Portal do E> | xtrajudicial |                  | 📔 Fale   | e Conosco        | â Área Restrita |
|-------------------------|---------------------------------------------------|--------------|--------------|------------------|----------|------------------|-----------------|
| 3 DE FEVEREIRO DE 1874  |                                                   |              |              |                  |          |                  |                 |
| ← Declaração S          | emanal                                            |              |              |                  |          |                  |                 |
| 02/10/2023 a 07/10/2023 | 3                                                 |              |              |                  |          |                  |                 |
| Nenhum ato pratica      | ido na semana                                     |              |              |                  |          |                  |                 |
|                         |                                                   |              |              | Declarar Manualn | nente Im | portar do Sistei | ma Selo Digital |
| Resultado da consulta   | ı                                                 |              |              |                  |          |                  |                 |
| Tipo de ato             |                                                   | D            | Detalhamento | Qtde. a          | tos      | Valor arrecada   | ado             |
| Averbação em Geral      |                                                   |              |              |                  | 18       |                  | R\$ 627,78      |
| Abertura de Firmas      |                                                   |              |              |                  | 449      |                  | R\$ 0,00        |
| 1ª Via de Certidão em   | Cumprimento do Ato                                |              |              |                  | 195      |                  | R\$ 0,00        |
| Habilitação de Casam    | ento                                              |              |              |                  | 22       |                  | R\$ 5.748,93    |
| Certidões em Geral (N   | lotas)                                            |              |              |                  | 6        |                  | R\$ 333,60      |
|                         |                                                   |              |              | Linhas por pa    | ágina: 5 | ▼ 1-5 de 19      | < >             |
| Gerar Relatório         |                                                   |              |              |                  |          | _                | Salvar          |

4.4. Na tela da "Declaração Semanal" após a conferência, clicar em "Salvar".

5. Na próxima etapa, as informações ("Valor declarado", "Imposto Municipal", "Valor Santa Casa" e "Valor Calculado") para geração da guia semanal serão apresentados com base nos dados do sistema de Selo Digital, não sendo mais necessária a inclusão manual.

**5.1.** Estando os dados corretos, utilizar a opção "Gerar guia", porém, caso os dados constantes apresentem inconsistências, deverá ser verificado no sistema do Selo Digital efetuando-se as devidas correções e, em seguida, nova importação junto ao Portal do Extrajudicial (seguir os passos de 1 a 5).

| State         Tribunal de Justiça         Port           DIRTIVUERINGE INST         Estado de São Paulo         Port                       | al do Extrajudicial                                                                       | Fale Conosco                                             | Área Restrita                                                                 |
|----------------------------------------------------------------------------------------------------|-------------------------------------------------------------------------------------------|----------------------------------------------------------|-------------------------------------------------------------------------------|
| ← Declaração Semanal                                                                                                    |                                                                                           |                                                          |                                                                               |
| Período - 02/10/2023 a 07/10/2023                                                                                                    | TO BE LATER THE DESIGN AND A                                                              |                                                          |                                                                               |
| Gerar guia pelo portal (recomendado)                                                                                                    |                                                                                           |                                                          |                                                                               |
| Use esta seção para emitir a guia de pagamento de repasse pelo Por<br>acréscimo, decorrente de atrasos. O valor a ser impresso na guia ser | tal do Extrajudicial. O sistema calcula automat<br>á o conteúdo do campo Valor calculado. | icamente o valor devido, bem                             | como o valor de                                                               |
| Valor declarado:                                                                                                    | R\$ 61.241,13                                                                             |                                                          |                                                                               |
| Imposto Municipal:                                                                                                    | R\$ 867,32                                                                                |                                                          |                                                                               |
| Valor Santa Casa:                                                                                                    | R\$ 276,03                                                                                |                                                          |                                                                               |
| Valor calculado:                                                                                                    | R\$ 1.905,48                                                                              |                                                          |                                                                               |
|                                                                                                    | Cerar guia                                                                                |                                                          |                                                                               |
| Informar guia emitida pelo banco                                                                                                    |                                                                                           |                                                          |                                                                               |
| Caso tenha realizado o pagamento do repasse referente a este perío<br>informe o número da guia no campo a seguir: Vide ilustração ao lado  | do através de uma guia emitida externamente<br>).                                         | e (Banco do Brasil),                                     | Baccoedinea.                                                                  |
| Nota: o pagamento de repasse através de guias emitidas extername<br>através do Portal do Extrajudicial.                                    | nte deve ser feito somente diante da impossik                                             | venaen<br>alidade de gerá-las<br>Norm Naer<br>(799ab & B | 17/2/2009<br>go Cadoren (K/7/13) 600401 4<br>(K/2020004)<br>waxaaneete (K/21) |
| Guia                                                                                                    | *:                                                                                        |                                                          |                                                                               |
|                                                                                                    | Informar guia                                                                             |                                                          |                                                                               |

**5.2.** Ao gerar a guia, o sistema apresenta uma mensagem informativa sobre o tempo para registro dos boletos e as informações da guia emitida ("Número da guia", "Valor total a recolher", "Tipo de guia" e as opções de "Imprimir" e "Estornar").

Todos os boletos emitidos são registrados por segurança e regulamentação. Se você acabou de gerar o boleto, pode ser que o registro ainda não tenha sido finalizado e o banco onde está sendo pago ainda não consegue localizá-lo. Por lisso, ao emitir um boleto e tentar pagá-lo logo em seguida, algumas vezes poderá aparecer a mensagem de que ele ainda não foi registrado. Pedimos que aguarde de 15 a 30 minutos e tente pagar novamente.

| Gerar guia pelo portal (recomenda                                                          | ado)                                                   |                                                                                     |                                                 |
|--------------------------------------------------------------------------------------------|--------------------------------------------------------|-------------------------------------------------------------------------------------|-------------------------------------------------|
| Use esta seção para emitir a guia de pagame<br>acréscimo, decorrente de atrasos. O valor a | ento de repasse pelo Port<br>ser impresso na guia sera | tal do Extrajudicial. O sistema calcula au<br>á o conteúdo do campo Valor calculado | itomaticamente o valor devido, bem como o valor |
|                                                                                            | Valor declarado:                                       | R\$ 3.104,25                                                                        |                                                 |
|                                                                                            | Imposto Municipal:                                     | R\$ 43,08                                                                           |                                                 |
|                                                                                            | Valor Santa Casa:                                      | R\$ 12,23                                                                           |                                                 |
|                                                                                            | Valor calculado:                                       | R\$ 84,13                                                                           |                                                 |

O Gerar guia complementar (Informe esta opção caso já tenha efetuado o pagamento da guia anterior).

| Gerar guia |
|------------|
|            |

| Resumo da guia    |                                              |                                |                  |
|-------------------|----------------------------------------------|--------------------------------|------------------|
|                   | Valor desta guia                             | R\$ 84,13                      |                  |
|                   | Valor de acréscimo                           | R\$ 2,81                       |                  |
|                   | Total desta guia                             | R\$ 86,94                      |                  |
|                   | Valor de outras guias                        | R\$ 0,00                       |                  |
|                   | Valor total de recolhimento                  | R\$ 84,13                      |                  |
|                   | Sua guia foi gerada com sucesso. Para imprim | ir a guia, <u>clique aqui.</u> |                  |
|                   |                                              |                                |                  |
| Número da guia    | Valor total a recolher                       | Tipo da guia                   | Ação             |
| 29160922023006468 | R\$ 84,13                                    | Principal                      | / <del>0</del> 1 |
|                   |                                              |                                |                  |
|                   |                                              | Linhas por página: 10          | ▼ 1-2 de 2 < >   |

# DECLARAÇÃO SEMANAL – RETIFICAÇÃO E GUIA COMPLEMENTAR

# **CONSIDERAÇÕES**

Para os casos em que tenha ocorrido a retificação de atos no Selo Digital, a semana deverá ser novamente importada junto ao Portal do Extrajudicial com a geração da respectiva guia complementar.

Caso tenha ocorrido retificação de atos sem valor a ser recolhido a este E. TJSP, efetuar nova importação junto ao Portal do Extrajudicial e salvar a declaração.

Em caso de divergências entre o Portal do Extrajudicial e o sistema de Selo Digital, ao acessar a tela de "Declaração Semanal" será apresentada mensagem informando a(s) semana(s) e inconsistência(s).

| тински не изтака<br>Тре из какано не нот | <b>unal de Justiça</b><br>o de São Paulo                                 | Portal do Extrajudicial                                                                       | Fale Co        | nosco  | Área Restrita |
|------------------------------------------|--------------------------------------------------------------------------|-----------------------------------------------------------------------------------------------|----------------|--------|---------------|
| ← Declaração Seman                       | al ———                                                                   |                                                                                               |                |        |               |
| Periodo Data Inicial State Semanas con   | Há inconsist<br>Diferença entre o va<br>Semana de 18/0<br>Semana de 25/0 | ência(s) na(s) declaração(ĉ<br>lor das guias válidas e o valor a ser reco<br>3/2023<br>3/2023 | nes)<br>Ihido: | Limpar | Consultar     |
| Resultado da consulta<br>Período         |                                                                          | VEIDI GECIETEGO                                                                               |                | Guia   | Ação          |
| 09/10/2023 a 14/10/2023                  |                                                                          | R\$ 0,00                                                                                      | R\$ 0,00       |        | 1             |
| 25/09/2023 a 30/09/2023                  |                                                                          | R\$ 62.702,33                                                                                 | R\$ 2.031,73   |        | 1             |

1. Acesse o Portal do Extrajudicial

**1.1.** No menu, selecionar "Declaração Semanal.

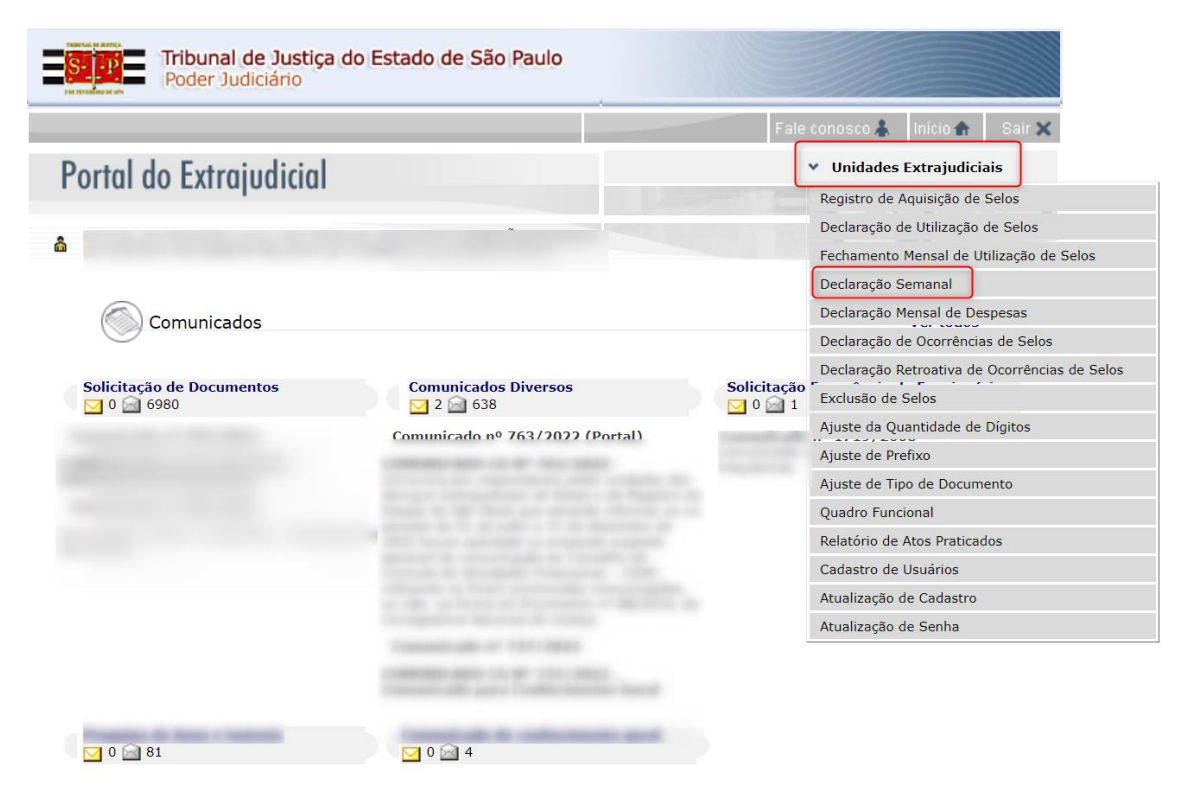

- 2. Na tela da "Declaração Semanal", no campo "Período", informe a semana que precisa ser retificada/gerada guia complementar, desmarque a opção "Listar somente semanas com declaração pendente" e clique em "Consultar".
  - 2.1. No "Resultado da consulta" clique no ícone 🖍 para editar a semana.

| TRIBUNAL DE ANTICA<br>Tribunal de Just<br>SIGERE EXEMPTION E DE ANTICA<br>SIGERE EXEMPTION E DE ANTICA<br>SIGERE E DE ANTICA<br>SIGERE E DE ANTICA | iça Portal do Extrajuo | dicial State       | Fale Conosco | â Área Restrita |
|----------------------------------------------------------------------------------------------------|------------------------|--------------------|--------------|-----------------|
| ← Declaração Semanal<br>Periodo<br>02/01/2023                                                                                                    | 3                      |                    | Limpar       | Consultar       |
| Período                                                                                                    | Valor declarado        | Valor a recolher   | Guia         | Ação            |
| 02/01/2023 a 07/01/2023                                                                                                    | R\$ 5.434,20           | R\$ 155,92         | 2023/6       | 467             |
|                                                                                                    |                        | Linhas por página: | 5 👻 1-1 de 1 | 1 >             |

**3.** Clique em "Importar do Sistema Selo Digital" para importar os atos novamente e clique em "Salvar".

| Tribunal de Justioner State State St | ça Portal do Extrajudic | ial _                | Y Fale Conosco                   |
|----------------------------------------------------------------------------------------------------|-------------------------|----------------------|----------------------------------|
| ← Declaração Semanal                                                                                                    |                         |                      |                                  |
| Nenhum ato praticado na semana           Resultado da consulta                                                                                                    |                         | Declarar Manualmente | Importar do Sistema Selo Digital |
| Tipo de ato                                                                                                    | Detalhamento            | Qtde. atos           | Valor arrecadado                 |
| Certidões                                                                                                    |                         | 29                   | R\$ 1.482,78                     |
| Assento de Casamento                                                                                                    |                         | 1                    | R\$ 0,00                         |
| Assento de Nascimento                                                                                                    |                         | 1                    | R\$ 0,00                         |
| Autenticações                                                                                                    | <b>B</b>                | 194                  | R\$ 834,20                       |
| Assento de Óbito                                                                                                    |                         | 1                    | R\$ 0,00                         |
|                                                                                                    |                         | Linhas por página:   | 5 	 1-5 de 14                    |

**4.** Na próxima etapa, as informações ("Valor declarado", "Imposto Municipal", "Valor Santa Casa" e "Valor Calculado") para geração da guia semanal serão apresentadas com base nos dados do sistema de Selo Digital, não sendo mais necessária a inclusão manual.

**4.1.** O sistema irá sugerir gerar a guia complementar. Clicar em "Gerar guia".

| Tribunal de Justiça<br>Estado de São Paulo                                                                                               | rtal do Extrajudicial                                              |                                    | Fale Conosco              | Ârea Restrita  |
|----------------------------------------------------------------------------------------------------|--------------------------------------------------------------------|------------------------------------|---------------------------|----------------|
| ← Declaração Semanal                                                                                                    |                                                                    |                                    |                           |                |
| Período - 02/01/2023 a 07/01/2023                                                                                                    | AC 18 MOTOL 10 CARTERIN                                            |                                    |                           |                |
| Gerar guia pelo portal (recomendado)                                                                                                    |                                                                    |                                    |                           |                |
| Use esta seção para emitir a guia de pagamento de repasse pelo Po<br>acréscimo, decorrente de atrasos. O valor a ser impresso na guia se | ertal do Extrajudicial. O sistema<br>erá o conteúdo do campo Valor | calcula automaticame<br>calculado. | nte o valor devido, bem o | omo o valor de |
| Valor declarado                                                                                                    | R\$ 5.434,20                                                       |                                    |                           |                |
| Imposto Municipal                                                                                                    | R\$ 74,10                                                          |                                    |                           |                |
| Valor Santa Casa                                                                                                    | R\$ 23,18                                                          |                                    |                           |                |
| Valor calculado                                                                                                    | R\$ 155,92                                                         |                                    |                           |                |
| 🔘 Gerar nova guia (Informe esta opção caso queira gerar uma nov                                                                          | /a guia com o valor retificado d                                   | o total da declaração. A           | guia anterior será cancel | ada).          |
| Gerar guia complementar (Informe esta opção caso já tenha efe                                                                            | etuado o pagamento da guia an                                      | terior).                           |                           |                |
|                                                                                                    | Gerar guia                                                         |                                    |                           |                |
| Resumo da guia                                                                                                    |                                                                    |                                    |                           |                |
| Valor desta guia                                                                                                    |                                                                    | R\$ 77,80                          |                           |                |

| Valor desta guia            | R\$ 77,80  |
|-----------------------------|------------|
| Valor de acréscimo          | R\$ 16,46  |
| Total desta guia            | R\$ 94,26  |
| Valor de outras guias       | R\$ 78,12  |
| Valor total de recolhimento | R\$ 155,92 |

Sua guia foi gerada com sucesso. Para imprimir a guia, <u>clique aqui.</u>

| Número da guia    | Valor total a recolher | Tipo da guia          | Ação           |
|-------------------|------------------------|-----------------------|----------------|
| 29160922023006470 | R\$ 78,12              | Principal             | / ē î          |
| 29160922023006471 | R\$ 77,80              | Complementar          | / ē i          |
|                   |                        |                       |                |
|                   |                        | Linhas por página: 10 | ▼ 1-3 de 3 < > |